# User Permissions needed for Bank Reconciliation

In order to be able to perform or undo a bank reconciliation, a user must be given access via the User Permissions settings in Preferences.

## 1. Login as Administrator

Only the Administrator can vary the User Permissions. So first you will need to login as the Administrator.

| Login to Mig | ration Manager >                                                           |
|--------------|----------------------------------------------------------------------------|
| User Name:   | Administrator 🔹                                                            |
| Password:    | *****                                                                      |
|              | ✓ I have read the End User Agreement and agree to the terms and conditions |
|              | 😢 <u>C</u> ancel 💽 <u>L</u> ogin                                           |
|              | 😢 Cancel 💽 Login                                                           |

#### 2. Navigate to Tools > Administrative > Preferences

In the top toolbar, navigate to **Tools > Administrative > Preferences**.

| File Schedules | Tools Help                                                                                                    |
|----------------|----------------------------------------------------------------------------------------------------|
| New Oper       | Scan Document Image: Conflict Check Image: Conflict Check |
|                | Administrative Backup Database                                                                                                    |
|                | Reset User Login Count                                                                                                    |
|                | Reset Client Detail Locks                                                                                                    |
|                | Reset Filenote Locks                                                                                                    |
|                | Reset Bank Reconciliation and Bank Statement Locks                                                                                                    |
| -              | Reset General Ledger Lock                                                                                                    |
|                | Detect/Fix Missing Client Directories                                                                                                    |
|                | Restore Database                                                                                                    |
|                | View Legacy Prospects                                                                                                    |
|                | Preferences                                                                                                    |
|                | Settings                                                                                                    |
|                | Change Matter ID                                                                                                    |
|                | Restore Filenotes                                                                                                    |
|                |                                                                                                    |

### 3. Go to User Permissions

When the Preferences window opens, go to the User Permissions tab.

| rogram-Level Us    | er Permissions <      | rreterences                |                             |                                       |                                                  |                                              |                                           |
|--------------------|-----------------------|----------------------------|-----------------------------|---------------------------------------|--------------------------------------------------|----------------------------------------------|-------------------------------------------|
| Access to this pag | e is restricted to th | ne Administrator account   |                             |                                       |                                                  |                                              |                                           |
| Permissions Matrix |                       |                            |                             |                                       |                                                  |                                              |                                           |
| User Name          | Initials              | Allow Access to<br>Reports | Allow Access to<br>Accounts | Allow User to Add<br>Accounts Entries | Allow User to<br>Edit/Delete<br>Accounts Entries | Allow User to<br>Reverse<br>Accounts Entries | Allow Userto<br>Back-Date<br>Accounts Ent |
| Amelia Jay         | AJ                    |                            |                             |                                       |                                                  |                                              |                                           |
| Kelly Seal         | KS                    |                            |                             |                                       |                                                  |                                              |                                           |
| Kylie Cooper       | KC                    |                            |                             |                                       |                                                  |                                              |                                           |
| Marcus Wattle      | MW                    |                            |                             |                                       |                                                  |                                              |                                           |

#### 4. Set Permissions

To enable a use to access and perform a bank reconcilliation, they will need to have access to at least the following permissions:

1. Allow Access to Accounts

- 2. Allow User to Add Account Entries (this is needed in circumstances where an adjustment might need to be made)
- 3. Allow User to Merge Accounts Documents (this is needed in circumstances where an adjustment might need to be made)
- 4. Allow Access to Bank Rec and Bank Statements

| crences            |                         |                             |                                       |                                                  |                                              |                                                |                                         |
|--------------------|-------------------------|-----------------------------|---------------------------------------|--------------------------------------------------|----------------------------------------------|------------------------------------------------|-----------------------------------------|
| rogram-Level Us    | er Permissions Us       | er Preferences              |                                       |                                                  |                                              |                                                |                                         |
| Access to this pag | ge is restricted to the | e Administrator account     |                                       |                                                  |                                              |                                                |                                         |
| Permissions Matro  | (                       |                             |                                       |                                                  |                                              |                                                |                                         |
| User Name          | Initials                | Allow Access to<br>Accounts | Allow User to Add<br>Accounts Entries | Allow User to<br>Edit/Delete<br>Accounts Entries | Allow User to<br>Reverse<br>Accounts Entries | Allow User to<br>Back-Date<br>Accounts Entries | Allow User t<br>Merge Acco<br>Documents |
| Amelia Jay         | AJ                      |                             |                                       |                                                  |                                              |                                                |                                         |
| Kelly Seal         | KS                      |                             |                                       |                                                  |                                              |                                                |                                         |
| Kylie Cooper       | KC                      |                             |                                       |                                                  |                                              |                                                |                                         |
| Marous Wattle      | MM                      |                             |                                       |                                                  |                                              |                                                |                                         |

|                                          |                        | er Preferences                   |                                              |                                                              |                                                              |                                                    |                                              |
|------------------------------------------|------------------------|----------------------------------|----------------------------------------------|--------------------------------------------------------------|--------------------------------------------------------------|----------------------------------------------------|----------------------------------------------|
| Access to this pag<br>Permissions Matrix | e is restricted to the | Administrator acci               |                                              |                                                              |                                                              | (4)                                                |                                              |
| User Name                                | Initials               | User to<br>-Date<br>unts Entries | Allow User to<br>Merge Accounts<br>Documents | Allow User to<br>Approve Invoices<br>and Deposit<br>Requests | Allow User to<br>Finalise Invoices<br>and Deposit<br>Request | Allow Access to<br>Bank Rec and<br>Bank Statements | Allow Userto<br>Undo Bank<br>Reconciliations |
| Amelia Jay                               | AJ                     |                                  |                                              |                                                              |                                                              |                                                    |                                              |
| Kelly Seal                               | KS                     |                                  |                                              |                                                              |                                                              |                                                    |                                              |
| Kylie Cooper                             | KC                     |                                  |                                              |                                                              |                                                              |                                                    |                                              |
| Marcus Wattle                            | MW                     |                                  |                                              |                                                              |                                                              |                                                    |                                              |
|                                          |                        |                                  |                                              |                                                              |                                                              |                                                    |                                              |
|                                          |                        |                                  |                                              |                                                              |                                                              |                                                    |                                              |

If the user is to also have the ability to reverse/undo a previous reconcilliation, tick 'Allow User to Undo Bank Reconcilliations',

| User Name     | Initials | w Userto<br>ge Accounts<br>cuments | Allow User to<br>Approve Invoices<br>and Deposit<br>Requests | Allow User to<br>Finalise Invoices<br>and Deposit<br>Request | Allow Auness to<br>Bank Rec and<br>Bank Statements | Allow Userto<br>Undo Bank<br>Reconciliations | Default Rate<br>per Hour |
|---------------|----------|------------------------------------|--------------------------------------------------------------|--------------------------------------------------------------|----------------------------------------------------|----------------------------------------------|--------------------------|
| Amelia Jay    | AJ       |                                    |                                                              |                                                              |                                                    |                                              | 200                      |
| Kelly Seal    | KS       |                                    |                                                              |                                                              |                                                    | $\checkmark$                                 | 350                      |
| Kylie Cooper  | KC       |                                    |                                                              |                                                              |                                                    |                                              | 150                      |
| Marcus Wattle | MW       |                                    |                                                              |                                                              |                                                    |                                              | 200                      |

# 5. Click Save & Exit

To finish, click **Save & Exit**.

| < | >                               |
|---|---------------------------------|
|   |                                 |
|   | Exit Without Saving Save & Exit |